# 

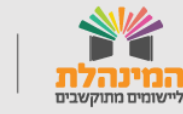

תמיכה תפעולית - מוקד המינהלת ליישומים מתוקשבים בטלפון 03-6906600

מדינת ישראל, משרד החינוך מינהל תקשוב, טכנולוגיה ומערכות מידע

#### תוכן העניינים

- <u>מסך בניסה למערבת</u>

- <u>שלב 1: פרטי הבקשה</u>

- <u>שלב 2: נתוני הבקשה</u>

<u>שלב 3: מסמכים מצורפים</u>

- <u>שלב 4: הארות והערות</u>

<u>שלבים 5 ו- 6: החלטה וסיום טיפול</u>

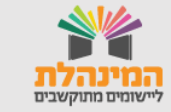

## מסך בניסה למערבת

חזרה לתוכן עניינים

ניכנס למערכת דרך פורטל רשויות ובעליות חינוך: מוסדות חינוך >> תכנון, בינוי ופיתוח >> תכנון ובינוי מוסדות חינוך>> מערכת בקשות בנייה.

| ▼ ×        | נגישות אקוסטית | * בחר סוג בקשה: |  |
|------------|----------------|-----------------|--|
| <b>▼</b> × | תל אביב-יפו    | * בחר רשות:     |  |
|            | כניסה          |                 |  |
|            |                |                 |  |

בכניסה למערכת בקשות בנייה נבחר בסוג הבקשה **נגישות אקוסטית** ונבחר את **הרשות.** 

|       |             |                                  |                  |         | ת מידע        | נהל תקשוב, טכנולוגיה ומערכו | ינת ישראל, משרד החינוך, מי         |
|-------|-------------|----------------------------------|------------------|---------|---------------|-----------------------------|------------------------------------|
|       |             |                                  |                  |         |               | סטית                        | גישות אקו                          |
| יציאה |             |                                  |                  |         |               | הגדרות                      | - בקשות דוחות ר                    |
| ניקוי | חיפוש Q     | I                                |                  | 1       | T             | <b>סטטוס:</b> הכל           | שנה: 2020 ד                        |
|       |             |                                  |                  |         |               | :                           | שימת בקשות <sup>-</sup>            |
|       | פרטי<br>קשר | סטטוס בקשה                       | מוסד             | סמל אתר | ישוב          | שם פרויקט                   | מספר בקשה                          |
|       |             | סטטוס בקשה                       | מוסד             | סמל אתר | ישוב          | שם פרויקט                   | מספר בקשה                          |
| Ŵ     |             | בטיפול אגף מיפוי ותכנון<br>שלב א | אהבת ציון 510982 | 1531421 | תל אביב - יפו | נגישות אקוסטית              | 2271                               |
|       |             |                                  |                  |         |               | EXE                         | וצאו 1 בקשות<br>ספת בקשה רוח בקשות |
|       |             |                                  |                  |         |               |                             |                                    |

- במסך הכניסה לבקשה, יוצגו כלל <mark>הבקשות</mark> שנפתחו בנושא נגישות <u>1</u> אקוסטית, ומה הסטאטוס של כל <mark>בקשה.</mark>
  - להוספת בקשה חדשה נלחץ על **'בקשה חדשה'**.

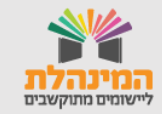

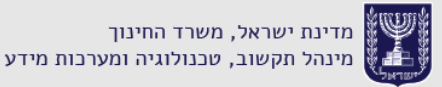

# שלב 1: פרטי הבקשה

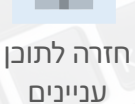

|      |                 |         |              |     |                     | . טכנולוגיה ומערכות מידע | מדינת ישראל, משרד החינוך, מינהל תקשוב, 🖤 |
|------|-----------------|---------|--------------|-----|---------------------|--------------------------|------------------------------------------|
|      |                 |         |              |     |                     |                          |                                          |
|      |                 |         |              |     |                     | JI                       | נגישות אקוטטי                            |
| ציאה | ņ               |         |              |     |                     |                          | איתור בקשות דוחות הגדרות                 |
|      | 6<br>סיום טיפול | 5 החלטה | 4 וות והערות | האר | 3<br>מסמכים מצורפים | 2<br>נתוני הנגשה         | רע<br>פרטי הבקשה                         |
|      |                 |         |              |     |                     |                          | הוספת בקשה                               |
|      |                 |         |              |     |                     |                          |                                          |
|      |                 |         |              |     |                     |                          | מופס בקשה                                |
|      |                 |         |              |     |                     |                          |                                          |
|      |                 |         |              | •   |                     | בית ספר                  | * מסגרת:                                 |
|      |                 |         |              | Ŧ   |                     | תל אביב - יפו            | ישוב: *                                  |
|      |                 |         |              | ▼ × |                     | 123456 – קרוב ללב        | * שם/סמל מוסד:                           |
|      |                 |         |              | ▼ × |                     | קרוב ללב 1234556         | שם/סמל אתר:                              |
|      |                 |         |              |     |                     |                          | כיתה להנגשה                              |
|      |                 |         |              | ▼ × |                     | א                        | * כיתה:                                  |
|      |                 |         |              |     |                     | 2                        | מקבילה:                                  |
|      |                 |         |              |     |                     |                          | שמור והמשך                               |

בפרטי הבקשה נמלא את הפרטים הבאים: מסגרת: נבחר מסגרת גן ילדים או בית ספר. ישוב: נבחר את הישוב. שם/סמל מוסד: נבחר את המוסד שם/סמל אתר: נבחר את סמל האתר.

בכיתה להנגשה נמלא את הפרטים הבאים: כיתה: נבחר מרשימה נפתחת את הכיתה. מקבילה: נזין את מספר המקבילה. בסיום השלב נלחץ על **'שמור והמשך'.** 

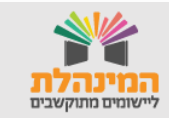

## שלב 2: נתוני הנגשה

#### בשלב זה נ<mark>מלא את כל נתוני ל</mark>צורך ההנגשה.

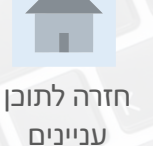

| ור בקע | ת דוחות          | סטטוסים לבקשה        | הגדרות                             |                 |       |            | יציאה |
|--------|------------------|----------------------|------------------------------------|-----------------|-------|------------|-------|
|        |                  | 2                    | 3 (                                | 4               | 5     | 6          |       |
|        | רטי הבקשה        | נתוני הנג            | שה מסמכים מצורפ                    | הארות והערות    | החלטה | סיום טיפול |       |
|        |                  |                      |                                    |                 |       |            |       |
| רשות   | תל אביב-יפו , מס | ספר בקשה : 2272 , שנ | ז : 2020 , פרויקט : נגישות אקוסטיח | , בעריכה ברשות: |       |            |       |
|        |                  |                      |                                    |                 |       |            |       |
|        |                  |                      |                                    |                 |       |            |       |
| טופס ו | שה               |                      |                                    |                 |       |            |       |
| הנ     | וה עבור          |                      |                                    |                 |       |            |       |
| л*     | ייד/עובד הוראה:  |                      | עלמיד ע                            |                 |       |            |       |
|        |                  |                      | · · · · ·                          |                 |       |            |       |
| פר     | ים אישיים        |                      |                                    |                 |       |            |       |
| 0 ^    | זהות:            |                      | תעודת זהות                         |                 |       |            |       |
| * a    | יר זהות:         |                      | 312345678                          |                 |       |            |       |
|        |                  |                      |                                    |                 |       |            |       |
|        |                  |                      |                                    |                 |       |            |       |
| * ש    | פרטי:            |                      | לירון                              |                 |       |            |       |

בהנגשה עבור, נבחר עבור מי אנו מעוניינים מי נבצע את הנגשת הכיתה או הגו: עבור המורה , התלמיד, היועץ, המדריך או הגננת. לאחר מכן נזין את פרטיו האישיים של אותו גרום עבורו נדרשת הנגשה.

**דגש:** בעת הזנת תעודת הזיהוי, המערכת תשלים את הפרטים הנוספים.

2 בסיום הזנת הפרטים נלחץ על 'הוספה לרשימה'.
9 בסיום הגורם נוסף לרשימה. במידת הצורך נוכל להוסיף עוד גורם עבורו נדרשת הנגשה לאותה הכיתה על באותו האופן.

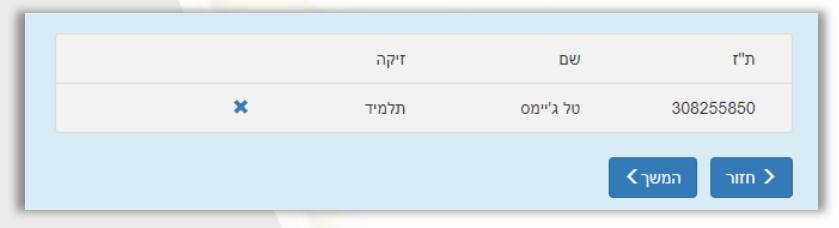

לסיום השלב והזנת הפרטים של כל הגורמים עבורם נדרשת הנגשה נלחץ על **'המשך'**.

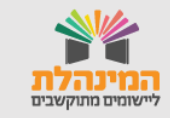

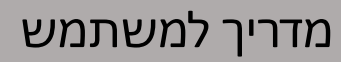

### שלב 3: מסמכים מצורפים

#### בשלב זה נמלא נוסיף את המסמכים הרלוונטיים.

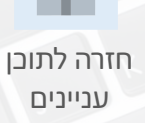

| יצי |              |                   |             |                 |                     | ות                  | קשה הגדר               | סטטוסים לבק                                                       | דוחות                                                                             | ר בקשות                                               |
|-----|--------------|-------------------|-------------|-----------------|---------------------|---------------------|------------------------|-------------------------------------------------------------------|-----------------------------------------------------------------------------------|-------------------------------------------------------|
|     | 6 סיום טיפול | <b>5</b><br>החלטה |             | 4               | <b>3</b><br>מצורפים | מסמכינ              |                        | 3                                                                 |                                                                                   | פרטי                                                  |
|     |              |                   |             | , בעריכה ברשות: | אקוסטית , סטטוס     | 2 , פרויקט : נגישות | 22, שנה : 20           | וספר בקשה : 72                                                    | אביב-יפו, מ                                                                       | רשות : תל                                             |
|     |              |                   |             |                 |                     |                     |                        |                                                                   |                                                                                   | טופס בקשה                                             |
|     |              | 3                 |             |                 |                     | 2                   |                        | רפים 🕽                                                            |                                                                                   | מסמכ                                                  |
|     | ניקוי        | הוספה             | pdf.יאקוסטי | בחרקובץ         |                     | הערה:               | ז אקוסטי               | דור <b>*</b>                                                      | טטי - חובה !                                                                      | דוח אקוכ                                              |
|     |              |                   |             |                 | DOC,P               | PDF,PNG,JPG,XLS :   | מות הבאות בלבד<br>ירד. | <b>סמכים</b><br>/מסמכים עם הסיוו<br>מסמך תתבצע בנפ<br>עלה על 9MB. | דוף המסמכים:<br><b>נן לצרף מי</b><br>ן לצרף קבצים<br>העלאת קובץ/ו<br>ל המסמך לא י | דגשים לציו<br>• <b>ניו</b><br>• נית<br>• כל<br>• גודי |
|     | (            | סטטוס             | מעדכן       | תאריך           | הערה                | תיאור קובץ          | ١                      | שם קובץ                                                           | קובץ                                                                              | οις                                                   |
|     | Ŵ            | 03 בעיבוד         | 313294027   | 27/05/2020      |                     | דוח אקוסטי          | pdf.יטי                | דוח אקוס                                                          | 4 אקוס                                                                            | דוח צ                                                 |
|     |              |                   |             |                 |                     |                     |                        |                                                                   | רמשך א                                                                            | חזור >                                                |
|     |              |                   |             |                 |                     |                     |                        |                                                                   |                                                                                   |                                                       |

- 1 בשדה הראשון נבחר מהרשימה מהו המסמך מצורף: דגש: ישנם מסמכי חובה להגשה: דוח אקוסטי, טופס נלווה נגישות אקוסטית, דוח קלינאית תקשורת. ללא הגשת מסמכים אלו לא ניתן להגיש את הבקשה.
- בחלק זה נזין את שם המסמך והערות מתאימות. נלחץ על **בחר קובץ** להעלאת הקובץ המתאים.
  - בסיום, נלחץ על 'הוספה'. 3
  - למעבר לשלב הבא נלחץ על 'המשך'.

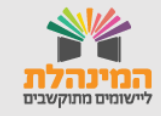

## שלב 4: הארות והערות

שפס בקשה

חזרה לתוכן עניינים

בשלב זה נש<mark>לח את הבקשה.</mark> נוכל לעקוב אחר סטטוס הבקשה ולשלוח הודעות לגורם במשרד החינוך.

חסרים המסמכים הבאים : טופס נלווה - נגישות אקוסטית , חסר דו"ח קלינאית תקשורת 😣

דגש: אם חסרים פרטים ומסמכים לבקשה נוכל לראות במסך זה.

נוסף על כך, במסך זה נוכל לשלוח הודעות אל משרד החינוך באמצעות הצ'ט

| 17/06/2020 💿 | שליחת בקשה נגישות אקוסטית 🗄 🔛                    |
|--------------|--------------------------------------------------|
|              |                                                  |
|              |                                                  |
|              |                                                  |
|              | כתוב הערה                                        |
|              |                                                  |
|              | איז הערפא איז איז איז איז איז איז איז איז איז אי |
|              |                                                  |

נוכל לכתוב את ההודעה בחלונית המתאימה ונלחץ על **'שלח הערה'.** 

בסיום מילוי כל פרטי הבקשה נלחץ על **'שלח למשרד החינוך'.** דגש: לאחר שליחה למשרד החינו<mark>ך לא יהיה</mark> ניתן לערוך את הבקשה.

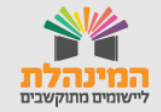

## שלבים 5 ו-6: החלטה וסיום טיפול

בשלבים אלו נעקוב אחר סטטוס הבקשה, ובמידת הצורך נבצע תיקונים.

סוגי הסטטוסים הקיימים:

- **1. עריכה ברשות:** עדיין לא נשלח למשרד החינוך ונמצא בעריכה.
- **2. הוחזר לתיקון הרשות:** הוחזר ממשרד החינוך ויש צורך לתקן את הבקשה.
  - 3. בטיפול מינהל הפיתוח שלב א'
    - 4. בטיפול מיהל הפיתוח שלב ב'
      - 5. בטיפול מינהל פתוח שלב ג'
        - 6. הבקשה אושרה.
  - נדחה: הבקשה נדחתה על ידי משרד החינוך.

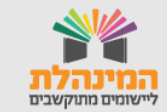

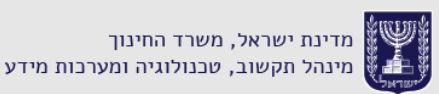

מדריך למשתמש

חזרה לתוכן עניינים